## COMO FAZER A TRANSFERÊNCIA DE BENS (PATRIMÔNIO)

Entrar no site (<u>https://solar.egestao.ufsc.br/solar/</u>) e fazer o login utilizando seu cadastro (Figura 01).

| 🔶 🖬 Hepoli Marras alle de logo hann e-mps (UANCES) heine égenne die britikolarish | = Q Erept                                                                        | PY | 2 8 | 8 4 | # | = |
|-----------------------------------------------------------------------------------|----------------------------------------------------------------------------------|----|-----|-----|---|---|
| 😹 Meet Visited 🖂 Geting Stand 🖂 Galeria do Walt Sine 🖂 Sites Sugerillas           |                                                                                  |    |     |     |   |   |
|                                                                                   | Annual & Montester State State                                                   |    |     |     |   |   |
| Solar - Autenticação                                                              | A' Armentia fonto A filedenis fonto O Alle contrania                             |    |     |     |   |   |
|                                                                                   | Sistema de autenticação centralizada                                             |    |     |     |   |   |
| at at at                                                                          | Acesso unificado<br>Intel <sup>e</sup> SC: Matricala, E-mail (DP), ni Preseporte |    |     |     |   |   |
| SHITCHESE                                                                         | Senha<br>Engan mitta kerta                                                       |    |     |     |   |   |
| Facilidades de uno<br>Entre en situa sistemas UPSC se selecticande aperas ema vaz | Dividas de seneras Sobre a centralização                                         |    |     |     |   |   |

## Figura 01

Na aba "Menu", em "Módulo do Sistema" selecionar "Patrimônio - Bens Móveis" (Figura 02).

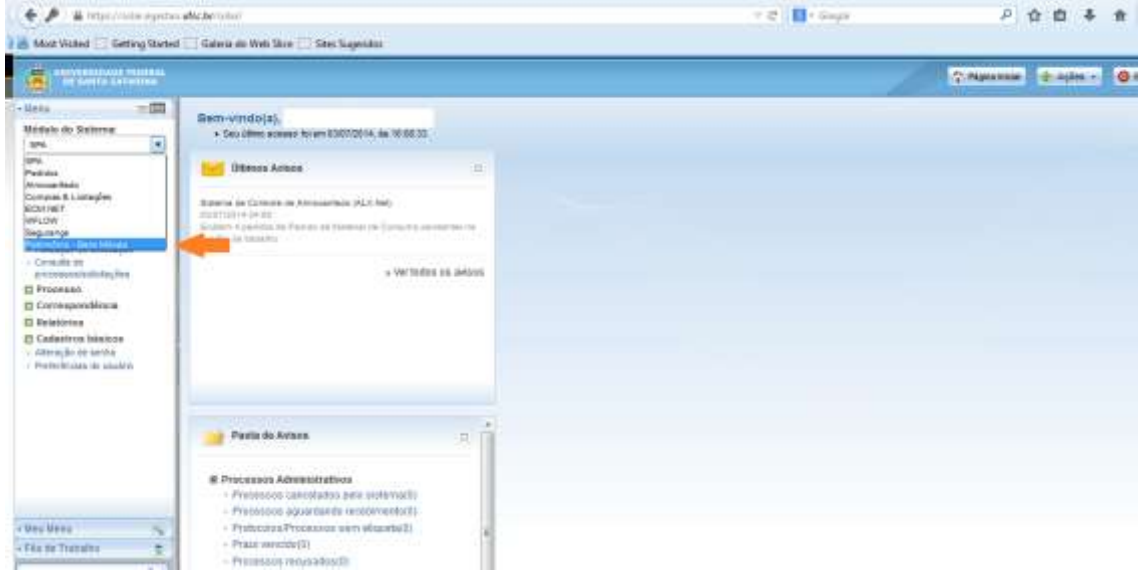

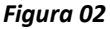

No item "Movimentação", escolher "Transferência" (Figura 03).

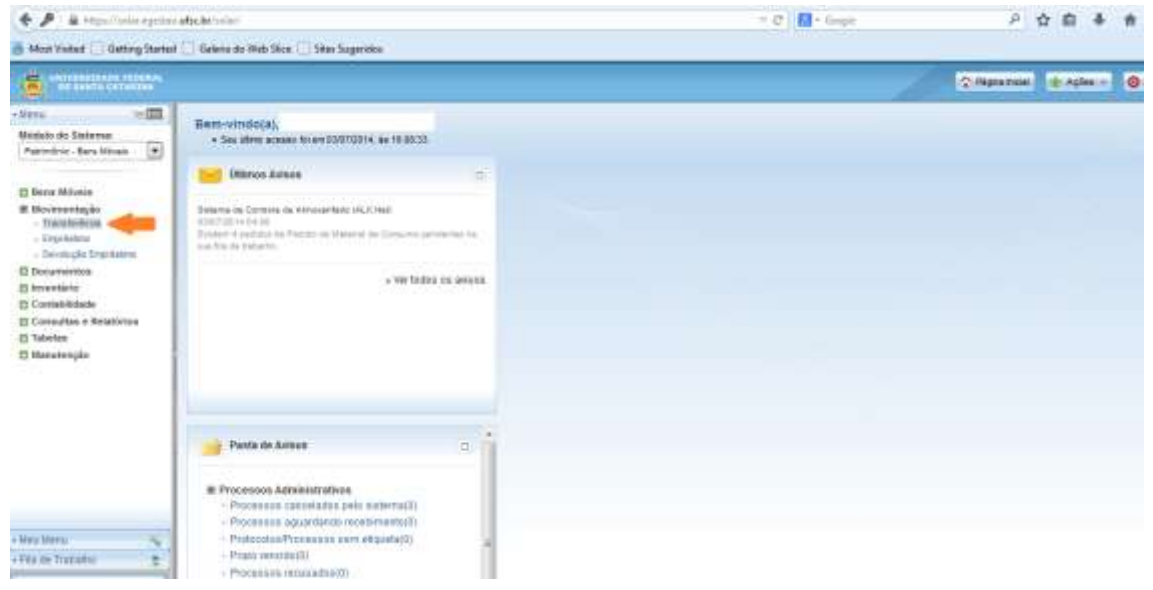

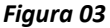

Clicar em "Novo" no canto inferior direito, como mostrado na Figura 04.

| DE SONTA (ATABANA                                                                                                    |                                                           | e @ 0 0 0    |
|----------------------------------------------------------------------------------------------------|-----------------------------------------------------------|--------------|
|                                                                                                    | Paramettale > handralinite.                               |              |
| nites - Mart Silver. (a)                                                                                                    | Transferência Interna                                     |              |
| n Moreis<br>Tarana Monanastes<br>Marinalis Talantal<br>anantaja Talantal<br>Marinalis<br>Marinalista<br>Marinalis | Performances des Consulta                                 | *<br>5115    |
|                                                                                                    | Resultativ de Cersadia                                    |              |
|                                                                                                    | Rammen, New Relationsponse, Italian destinas Dallas (Bisc | Set of Basis |
|                                                                                                    |                                                           |              |

Figura 04

Preencher com o nº de Patrimônio ou Código de Barras no local indicado pela seta laranja e clicar em "Adicionar", indicado pela seta azul (Figura 05).

| Non-Normal     Automation de transformation de transformatio de transformation de te                                     | (f)   |
|----------------------------------------------------------------------------------------------------|-------|
| United and a second second sec | Nora) |
| Residue                                                                                                    |       |
| Factor () Tables Section and () Section and () Section an          | v     |

Figura 05

O campo "Origem" será preenchido automaticamente (Figura 05).

Preencher o campo "Destino" com os dados de localização e nome do responsável pelo bem (Figura 05).

Clicar em "**Salvar**" no final da página (seta laranja) o que vai liberar o campo "**Confirmar**" (seta verde), o qual só deverá ser selecionado após conferência de todos os dados (Figura 06).

Para gerar o termo de transferência, clicar em "Termo" (seta vermelha) e imprimir 3 vias (Figura 06).

| + / amount                                                                                                    | nh uffet ber utat                                                                                                    | - 12 🖬 - Gorg + | P 🕁 🖬 🕸 🕸                  |
|----------------------------------------------------------------------------------------------------|----------------------------------------------------------------------------------------------------|-----------------|----------------------------|
| Blog (Saled []) Getting Rate                                                                                                    | ed 📋 Galaria do Medi Mice 🛄 Silic Gageridas                                                                                                    |                 | 1993/1993 CALIFORN         |
| -                                                                                                    |                                                                                                    |                 | C Harn sont 🛊 Asles - @der |
| Millio Tillion Monte de Tentrem Premotion de Sentrem Premotion des sont Mones El Inconsentation Constanting Consentation Consentation Consentation Consentation Consentation Consentation Consentation Consentation Consentation Consentation Consentation Consentation Consentation Consentation Consentation Consentation | guertitale ja separata i<br>Certificato da<br>Certificato da<br>Certificato |                 | Jakerak<br>Marena          |
| + Hers Harry - Ny<br>I File de Trainéter - B                                                                                                    | C Restar descrizió des de sudend<br>de age C XXX (1999)                                                                                                    |                 |                            |
| Figura Ol                                                                                                    | b                                                                                                    |                 |                            |